## Inscription cross-country UGSEL Nord Cambrai

USPORT n'étant actuellement pas fiable nous avons pris la décision d'utiliser une procédure dont nous pouvons garantir le fonctionnement.

## En conséquence, pour l'inscription de vos élèves veuillez suivre la procédure suivante :

1 . Ouvrir ugselnet.org en session intervenant AS (mail de connexion + mot de passe du professeur d'EPS)

2. Copier le fichier des élèves licenciés en intégralité

3. Coller ces données sur un tableur type XLS sans modifier les formats de cellules.

4. Supprimer les élèves ne participant pas au cross-country.

5. Enregistrer sous (format xls) : inscriptions cross + sigle établissement

(ex : inscriptions cross SJD0.xls)

Envoyer le fichier en pièce jointe à directeur@ugsel59c.fr
Dernier délai lundi 2 novembre 14h00.

Pour plus d'informations voir les tutoriels vidéo joints.

## Logiciel USPORT

## ATTENTION : Il est actuellement impossible de s'inscrire de façon fiable à partir d'USPORT.

Nous attendons les réponses du National concernant ces problèmes de fiabilité.

Dès qu'USPORT sera opérationnel, je mettrai en ligne toutes les informations nécessaires, pour faciliter cette étape essentielle à l'organisation du départemental de crosscountry.

En attendant voici le tutoriel fourni, qui détaille les différentes étapes pour inscrire à une compétition : <u>tutoriel</u> <u>USPORT</u>.